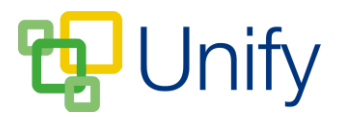

## How to change appointment lengths for individual sets

In certain circumstances, a particular subject set may require a different appointment length to that set as the default. Individual set appointment lengths can be only edited before booking has opened. Appointment lengths cannot be set to a time shorter than the default for the session, you will need to set the default appointment length to the shortest appointment time, and then edit individual sets to a longer time as necessary.

Any changes made to individual subject set appointment lengths will only affect the session they are currently assigned to.

- 1. Click 'Sessions' in the Parents' Evening Zone on the Dashboard.
- 2. Click 'Sets' in the left-hand menu; use the drop-down to select the appropriate session and click 'Load'.
- 3. Locate the appropriate set, click 'Options' and click 'Edit Set'.
- 4. Use the 'Appointment Length' drop-down to select an alternative appointment time, and click 'Save'.

| * Status             | Enabled                                                 |        |
|----------------------|---------------------------------------------------------|--------|
|                      | Choose whether this set is available for appointments.  |        |
| Title                | Physics                                                 |        |
| Subject              | Physics                                                 |        |
|                      |                                                         |        |
| * Teacher            | Susan Roberts                                           |        |
|                      | Choose the teacher attending appointments for this set. |        |
|                      |                                                         |        |
| * Appointment Length | 5 minutes                                               |        |
|                      | 5 minutes                                               |        |
|                      | 10 minutes                                              |        |
|                      | 15 minutes                                              |        |
|                      | 20 minutes                                              |        |
|                      | 25 minutes                                              | 👱 Save |
|                      | 30 minutes                                              |        |
|                      |                                                         |        |
|                      | 45 minutes                                              |        |
|                      | 50 minutes                                              |        |
|                      | 55 minutes                                              |        |
|                      | 60 minutes                                              |        |

Once saved, click 'Close' to close the subject set page and return to the 'Sets' page. Repeat the process as required for other subject sets.